# Click the blue "Add Experience" button to enter your work experience information.

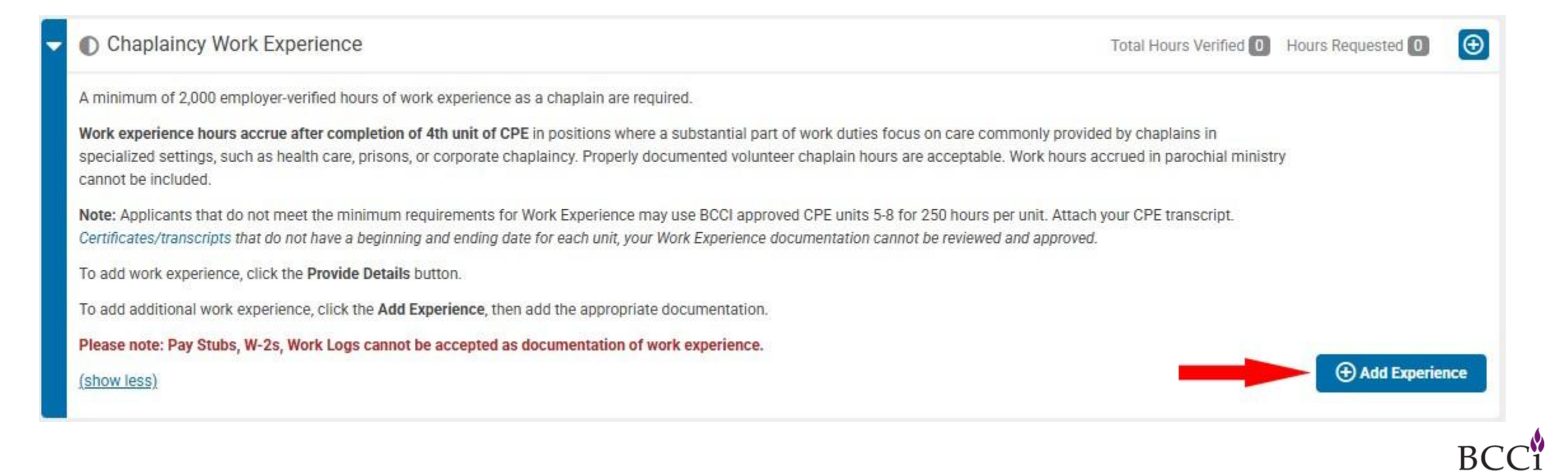

BOARD OF CHAI

CERTIFICATION INC an affiliate of APC

2/2025

Fill in the required fields (1), then either click the blue "Send Employment Verification Request" button (A), or the orange "Verify by Upload" button (b).

| 1<br>Employer/Institution*:        |                                     |                               |   |
|------------------------------------|-------------------------------------|-------------------------------|---|
|                                    |                                     |                               |   |
| Address (City,<br>State)*:         |                                     |                               |   |
| Position*:                         |                                     |                               |   |
| Employment Type*:                  | Select Employment Type              | *                             |   |
| Hire/Start Date*:                  | MM/DD/YYYY                          |                               |   |
| End Date:                          | MM/DD/YYYY                          |                               |   |
| Total Hours Worked*:               |                                     |                               |   |
| Reference Name*:                   |                                     |                               |   |
| Reference<br>Position/Title*:      |                                     | A or B                        |   |
| Employment<br>Verification Email*: |                                     |                               |   |
|                                    |                                     |                               |   |
| Finish I                           | ater Cancel Send Employment Verific | ation Request Verify by Uploa | d |

If you selected "Send Employment Verification Request" you will see a confirmation screen. Click the orange "OK" button to send the verification request

| Are you sure?                                                                                                    | ×                          |
|----------------------------------------------------------------------------------------------------|----------------------------|
| You are about to send a request for Employment Verification to the Reference<br>confident you have entered the correct information, click <b>OK</b> . | you identified. If you are |
| If you would like to take another look, click Cancel.                                                                                                 |                            |
|                                                                                                    | Cancel OK                  |

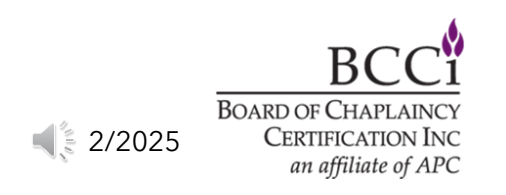

If you selected "Verify by Upload", please verify the information (1), then click the blue "Upload" button (2) to attach the file, then click the blue "Submit" button (3) to attach it to your application.

| End Date: 1                         | MM/DD/YYYY                    |                         |
|-------------------------------------|-------------------------------|-------------------------|
| Total Hours Worked*:                |                               |                         |
| Reference Name*:                    | (                             |                         |
| Reference<br>Position/Title*:       | [                             |                         |
| Employment<br>Verification Upload*: | Drop files her                | re to upload 3          |
|                                     | Choose from library or Upload | 2                       |
|                                     |                               |                         |
|                                     | Back Fin                      | ish Later Cancel Submit |

Work History: Manually Add Employment Verification

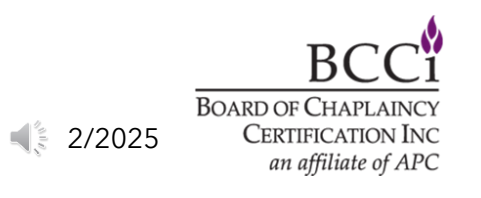

×

If you have more than one employment verification letter, or need additional employment verification, please click the "Add Employment Verification" button and repeat the steps. Once you have finished entering your chaplaincy work experience, you

can continue to the next section.

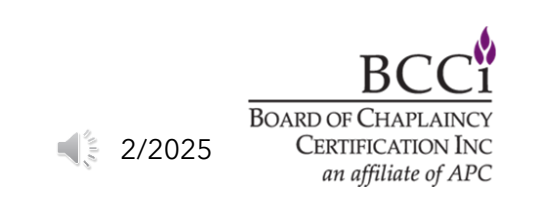